## 生源地贷款毕业确认申请

一、 系统登陆

国家开发银行: <u>https://sls.cdb.com.cn/</u>

输入网址后网页可能会被阻止,出现如图1的界面,点击详细信息,继续点击继续转到网页,如图2所示,进入网站首页。然后选择贷款类型(此处均选择 生源地助学贷款),输入身份证号和密码登录系统,如图3。

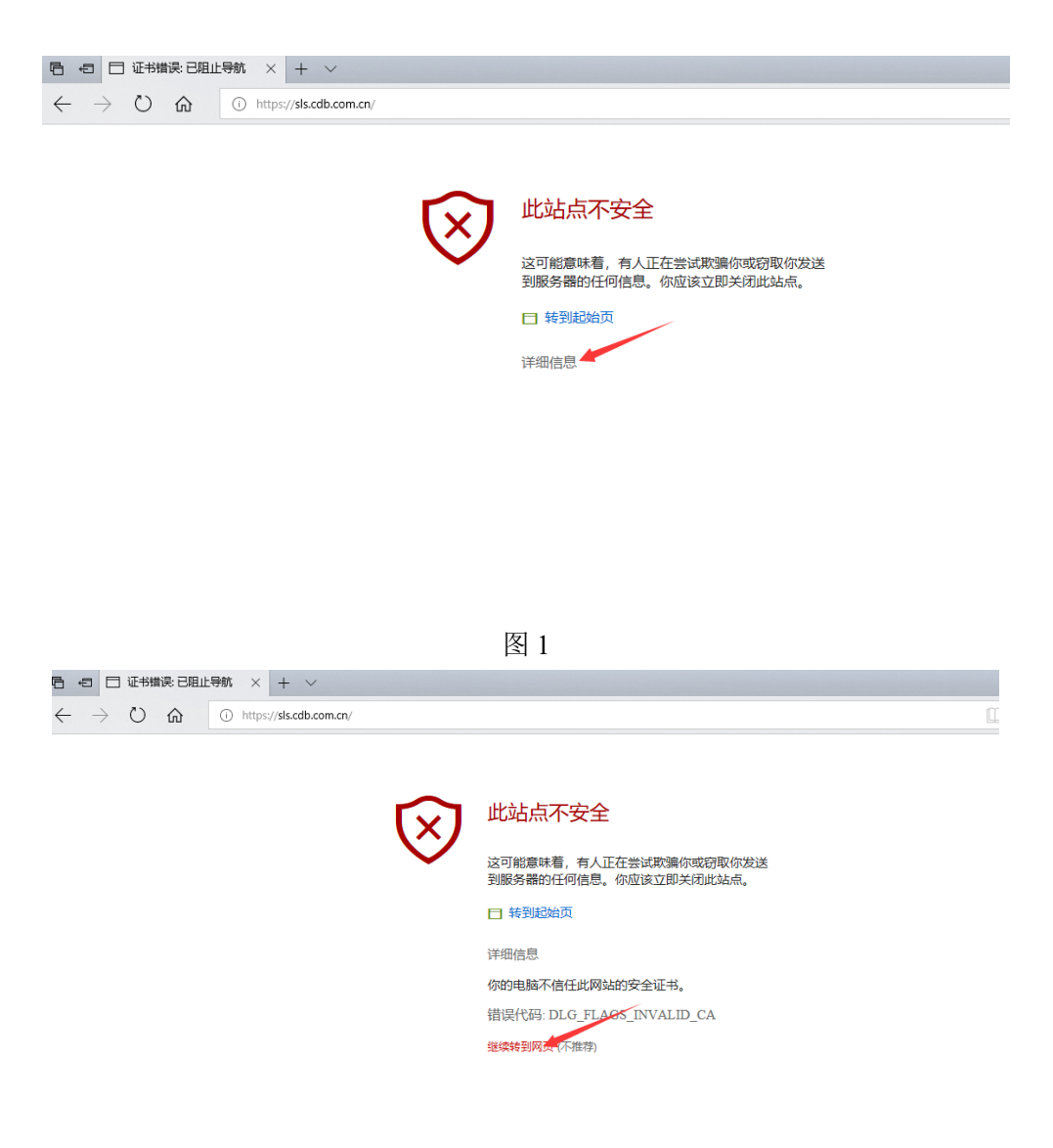

| □ 42 □ 国家开发银行生源地站:× + ∨                                                                                                    |     |    | -  | ٥    | × |
|----------------------------------------------------------------------------------------------------|-----|----|----|------|---|
| $\leftrightarrow$ $\rightarrow$ O $\widehat{\omega}$ $\textcircled{WHHR}$ https://sis.cdb.com.cn/                                                                                                    | □ ☆ | ⋈  | h  | B    |   |
| <image/> <image/> <image/> <image/> <image/> <image/> <section-header><section-header><section-header><section-header><section-header><section-header><form><section-header><section-header><section-header><section-header><section-header><section-header><section-header><section-header><text></text></section-header></section-header></section-header></section-header></section-header></section-header></section-header></section-header></form></section-header></section-header></section-header></section-header></section-header></section-header> | 入身份 | 证号 | 和密 | 5000 |   |

图 3

~

## 二、 毕业确认申请

系统登录后点击毕业确认申请,如图4所示。

| 国家开发银行<br>China Development Bank                                                                                                    | 生源地助学贷款系统                                                                                                    |                      |
|----------------------------------------------------------------------------------------------------|----------------------------------------------------------------------------------------------------|----------------------|
| China Development Bank           ● 共約領面页           ● 埃歌申请亮程           ● ジ弥告李承诺书           ● 埃歌印请           ● 援勤辽玄帝宣调           ● 援勤辽玄帝宣调           ● 埃歇及应还衰雪调           ● 女歌之政表           ● 本全立気计划宣调           ● 本年应付本電測算           ● 个人信息更更           ● 共助尚款人互更           ● 政勢消息           ● 小坂馬空夏           ● 小坂馬空夏           ● 小坂小山南 | <ul> <li>二、欢迎 进入国家开发银行生源地助学段款信息管理系统。 您本年望录次就是:2,累计</li> <li>二、欢迎 进入国家开发银行生源地助学段款信息管理系统。 您本年望录次就是:2,累计</li> <li>二、欢迎设点击【望着】您好哪号信息。</li> <li>四、特别注意:如果您重要申请本学年的助学段款,请留为五重 【申请段款流程3,丁解具体参 然后精技服要求填写 【个人信息】,特别是先前已没有在发彩的学生。前首先进入【个人信<br/>加: 民族、户口性质等信息、最后提出【段款申请】填写申请金额。</li> <li>五、必须在指统控时间向了清申询师学校款、以当此是定资助中心办理师学校教馆对周为难。</li> <li>六、在申请助学校教证理中遇望填写谈判问题,请与是须助中心效素经办老师联系。</li> <li>七、展谈助中心相关信息□</li> <li>1、正等则相关常和命题上等无景申请,在【段款及及送款查询】中宣询证款金额后,于指能过提前证款需未成。【握前还款审查】申提交申请,问题时提交申请。</li> <li>九、如果您的个人信息发生变代时,请在【个人信息】 功能中及时更新。</li> </ul> | 建築大教:         +警天大教: |
|                                                                                                    | Copyright © 2009 - 2014 All right re<br>国家开发银行版权所有                                                                                                    | eserved              |

图 4

核对个人毕业确认申请信息

说明:

1、如果页面信息内容有误或者存在异议,请与县资助中心联系。

2、有信息变动如姓名、身份证号变更,请提供有效证明,到县资助中心办理。

3、如果其他信息需要变更,请及时到"个人信息变更"中修改,不能修改的

项,请与县资助中心联系。

待信息确认无误后点击申请,如图 5。出现如图 6 的界面即说明已经成功完成毕业确认。

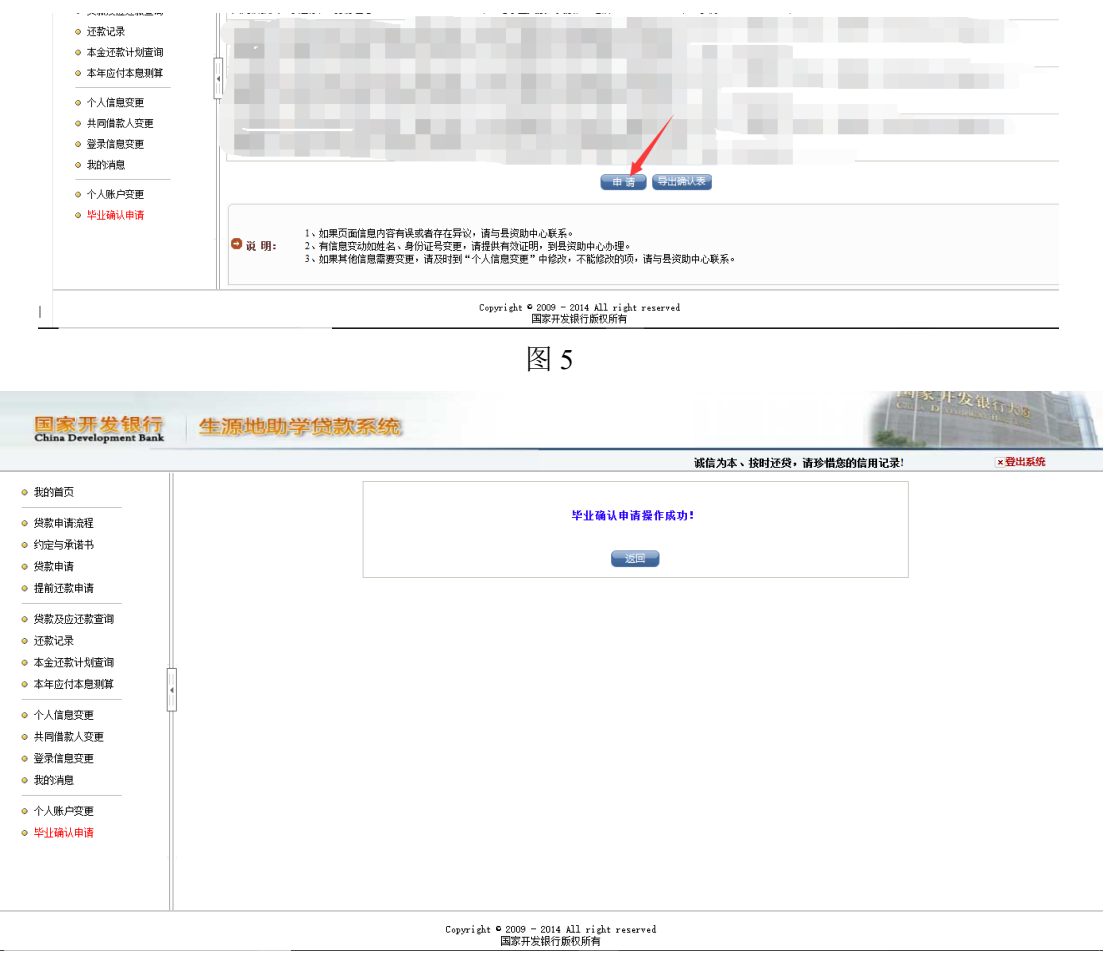

图 6

如果需要导出毕业学生信息表,可点击图6中的返回,进入图7界面,点击 导出确认表。

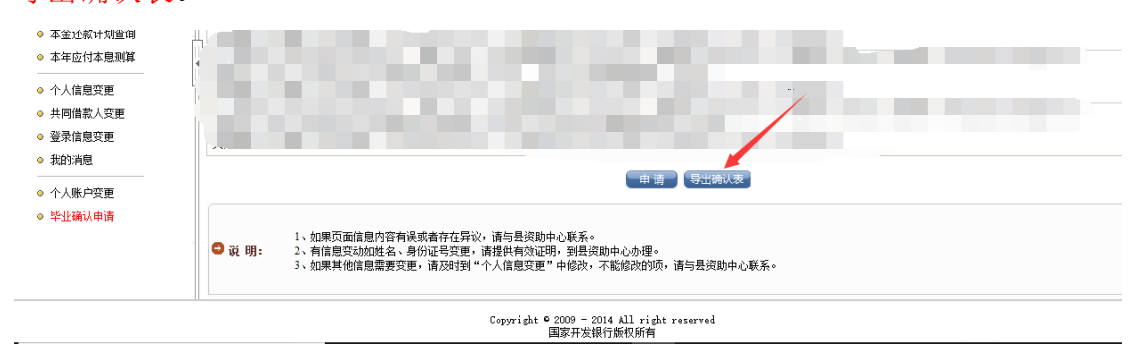

图 7